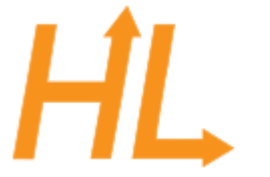

## HeuristicLab

A Paradigm-Independent and Extensible Environment for Heuristic Optimization

## • Team Subversion/Checkout checkout:

| Steps           |                                              | Subversion Repository                                                                                                    |
|-----------------|----------------------------------------------|----------------------------------------------------------------------------------------------------|
| <b>1.</b><br>2. | Subversion Repository<br>Folders to Checkout | Specify the location of Subversion repository.    Repository URL: https://dev.heuristidab.com/svn/hl/core   https://hostname/repository_path[@REV] |

select all Netbean Projects under the main Folder OKBJavaConnector, after checkout the Projectlist should contain the following Projects:

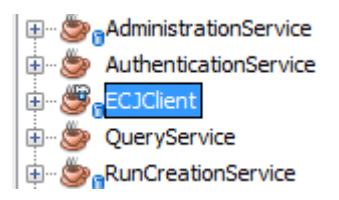

• with right Mouse on Project ECJClient and set it as main Project

## • ECJ Start

• set Main Class (Properties on ECJClient) for GUI:

| Configuration: <default config=""></default> |                    |        |  |  |  |
|----------------------------------------------|--------------------|--------|--|--|--|
| Main Class:<br>Arguments:                    | ec.display.Console | Browse |  |  |  |
| Working Directory:                           |                    | Browse |  |  |  |
| VM Options:                                  | (e.gXms10m)        |        |  |  |  |

• click on Run and this Window should open:

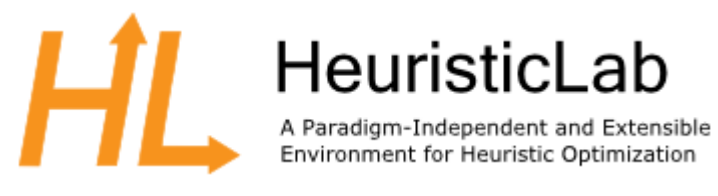

|   | 🛓 ECJ Console             |      |                  |          |  |  |
|---|---------------------------|------|------------------|----------|--|--|
|   | File Help                 |      |                  |          |  |  |
|   |                           |      |                  |          |  |  |
|   | Control Parameters Statis | tics | Inspection       |          |  |  |
|   | # Jobs:                   | Ran  | dom Seed(s)      |          |  |  |
| l | Job file prefix:          | 0    | Seeds from file: |          |  |  |
|   | # Generations:            | L F  |                  |          |  |  |
|   | # Evaluation Threads:     |      |                  |          |  |  |
|   | # Breeder Threads:        | 10:  | Sequential       |          |  |  |
|   | Verbosity:                | O    | Random Seeds     | Generate |  |  |
|   | Quit on Run Complete      |      | L                |          |  |  |
|   | Checkpoint                |      |                  |          |  |  |
|   | Checkpointing             |      |                  |          |  |  |
|   | Frequency:                |      |                  |          |  |  |
|   | File Prefix:              |      |                  |          |  |  |

In Menu select File/ and select your ecj.params File (here okb.params): 

|              | <i>v v</i> 1       | 01/02/2011 12/20 | Dateiorun |
|--------------|--------------------|------------------|-----------|
| 👩 okb.params |                    | 07.05.2011 15:33 | PARAMS-   |
|              |                    |                  |           |
|              |                    |                  |           |
|              |                    |                  |           |
|              |                    |                  |           |
|              |                    |                  |           |
|              |                    |                  |           |
|              |                    |                  |           |
|              |                    |                  |           |
| 4            |                    |                  |           |
| •            |                    |                  | P         |
| Dateiname:   | okb.params         |                  | Öffnen    |
|              |                    |                  |           |
| Dateityp:    | Alle Dateien (*.*) | ▼ .              | Abbrechen |
|              |                    |                  |           |

- (be aware that okb.parameters (further description in ECJConnectorsUsersGuide)
- presse the Play Button:

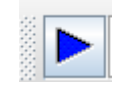

- then it runs..
- to run ECJ from Commandline set the following:

| Main Class:        | ec.evolve                                          |
|--------------------|----------------------------------------------------|
| Arguments:         | -file path_to_your_paramfile/your_paramfile.params |
| Working Directory: |                                                    |
| VM Options:        |                                                    |
|                    | (e.gXms10m)                                        |

- then click run (right mouse on Project ECJClient
- then it runs and transfers the configured parametervalue into HL